## Repository for Research DEIMS Sites and Datasets

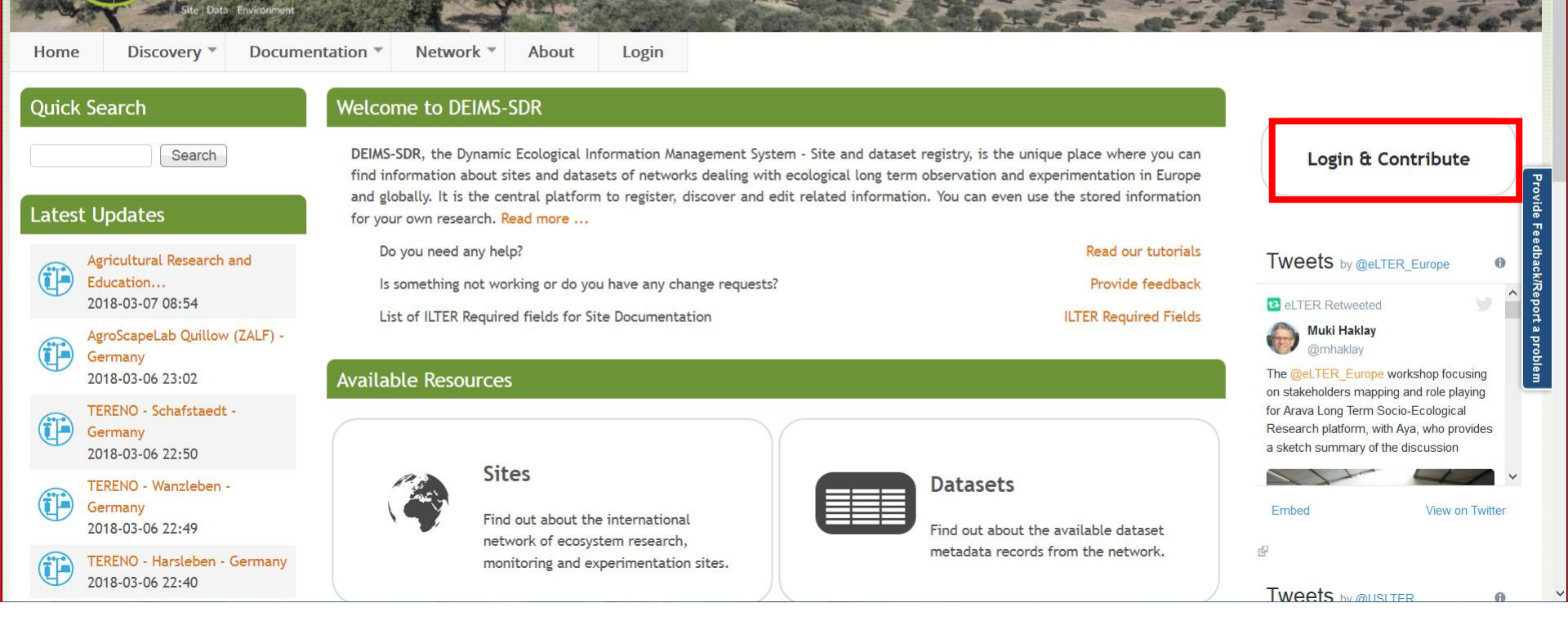

DEIMS Login page Each National network has its own username and password

## Repository for Research DEIMS Sites and Datasets

| Home             | Edit T Discovery                                           | Documentation * Network * About                                                                                          | Logout                                                                                                    |                                                                 |                                                                                                    |
|------------------|------------------------------------------------------------|----------------------------------------------------------------------------------------------------|----------------------------------------------------------------------------------------------------|-----------------------------------------------------------------|----------------------------------------------------------------------------------------------------|
| Quick S          | Site<br>C<br>Dataset                                       | Add Site     Add Sensor to Site                                                                                          |                                                                                                    |                                                                 | Tweets by @eLTER_Europe                                                                                                    |
| Latest I         | Data Product<br>Publication                                | My Sites d datasets of network platform to registe                                                                       | gical Information Management System - Site and dataset registry, is the unique place where you can<br>d datasets of networks dealing with ecological long term observation and experimentation in Europe<br>platform to register, discover and edit related information. You can even use the stored information |                                                                 | Del TER Retweeted                                                                                                    |
|                  | Person<br>ducation<br>018-03-07 08:54                      | Do you need any help?     Is something not working or do you have any     List of ILTER Required fields for Site Documer | change requests?<br>ntation                                                                                                    | Read our tutorials<br>Provide feedback<br>ILTER Required Fields | The @eLTER_Europe workshop focusing<br>on stakeholders mapping and role playing<br>for Arava Long Term Socio-Ecological<br>Research platform, with Aya, who provides<br>a sketch summary of the discussion |
|                  | groScapeLab Quillow (ZALF) -<br>iermany<br>018-03-06 23:02 | Available Resources                                                                                                    |                                                                                                    |                                                                 | Embed View on Twitter                                                                                                    |
|                  | ERENO - Schafstaedt -<br>Germany<br>018-03-06 22:50        | Sites                                                                                                    | Datasets                                                                                                    |                                                                 | ₽<br>Tweets by @USLTER 0                                                                                                    |
| G<br>24          | ERENO - Wanzleben -<br>ermany<br>018-03-06 22:49           | Find out about the internation of ecosystem research, monit                                                              | nal network<br>coring and Find out about<br>metadata rec                                                                                                    | ut the available dataset<br>ords from the network.              | US LTER Retweeted                                                                                                    |
| ps://data.lter-e | ERENO - Harsleben - Germany                                | experimentation sites.                                                                                                   |                                                                                                    |                                                                 | @e_seabloom      APPLY! Synthesis & Theory Postdoc in      #Disease #Ecosystem #Ecology Please                                                                                                    |

Once accessed, go to "Edit" and then to "My sites" The list of the sites will appear Select the site you need to check/correct

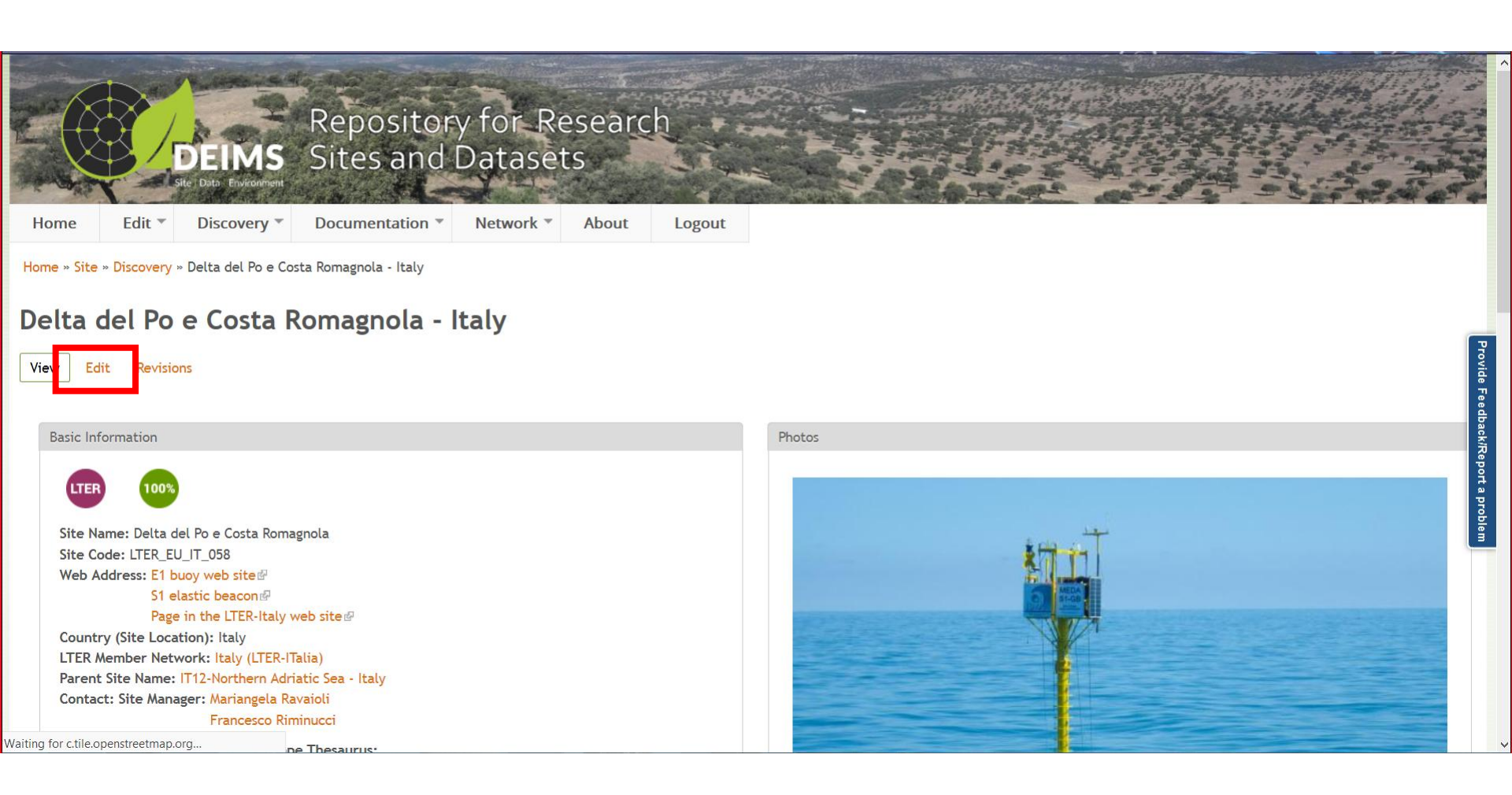

Once you have selected the site, click Edit and start the correction process The corrections that you make here concern the metadata of your site/s. For corrections specific for the catalogue, see next slide

| _                                             |                                                                                                    |                |                                                 |     |  |
|-----------------------------------------------|----------------------------------------------------------------------------------------------------|----------------|-------------------------------------------------|-----|--|
| $\leftrightarrow$ $\rightarrow$ C $rac{1}{2}$ | 🛈 🔒 Natural Environment Research (GB)   https://data.lter-europe.net/deims/node/8673/edit                               | F 💟            | ✿ Search                                        | \ □ |  |
| 🗊 ISMAR HOMEPAGE ( 🕄                          | ISMAR WEBMAIL 🙋 CNR BIBLIO 📓 Rete LTER Italia 🥂 Gmail-LTER 📮 ISMAR ScannerCC 🏾 📚 Spotify Web Player 🐒 DEIMS 📓 Lifewatch | 諦 Banca YouWeb | 💄 SIPER 💮 Cartellino 💿 Missioni 🖬 Lifewatch ITA |     |  |

| )escription *                | eLTER Catalogue                                                                                                    |        |
|------------------------------|----------------------------------------------------------------------------------------------------|--------|
| Contact Details *            |                                                                                                    |        |
| Aetadata Provider            | Catalogue description<br>The site is equipped with two fixed stations: a meteo-oceanographic buoy (E1 buoy) off the coast of Rimini and an elastic beacon at the Po river delta equipped with meteo-                                                                                                    | ^      |
| eographic Location *         | oceanographic sensors (S1-GB beacon).<br>The fixed stations were deployed in the framework of multidisciplinary research projects that uses automated stations to study the marine environment, in cooperation between the                                                                                                    |        |
| cosystem and                 | Institute of Marine Sciences (ISMAR) in Bologna (CNR) and other public and governmental Research Institutes. The S1 buoy was installed in 2004 and recently (2015) implemented being now an elastic beacon. Bothe the observatories measure in near real-time meteo and physico-chemical oceanographic parameters at different depths in the water column every 5 10,5 20 million and the other provides a state of the other provides and the provide and the provides and physico-chemical oceanographic parameters at different depths in the water column every 5 10,5 20 million and the provides and physico-chemical oceanographic parameters at different depths in the water column every state of the physico-chemical oceanographic parameters at different depths in the water column every state of the physico-chemical oceanographic parameters at other physico-chemical oceanographic parameters at different depths in the water column every state of the physico-chemical oceanographic parameters at different depths in the water column every state of the physico-chemical oceanographic parameters at other physico-chemical oceanographic parameters at different depths in the water column every state of the physico-chemical oceanographic parameters at other physico-chemical oceanographic parameters at other physico-chemical oceanographic physico-chemical oceanographic physico-chemical oceanogr | ~      |
| haracteristics               | Content limited to 1500 characters, remaining: 240                                                                                                    | -      |
| letwork affiliation *        | Catalogue Purpose                                                                                                    |        |
| ite Classification           | The main purposes of the site are:<br>- implementation of forecasting oceanographic model to detect and monitor ipo-anoxic events (modelling and forecasting of oxygen concentrations);                                                                                                    | ^      |
| tatus and History            | <ul> <li>- climatologic study of the variability of the oceanographic properties of the Northern Adriatic sea;</li> <li>- study of the Po River impact on the continental Adriatic Sea platform;</li> </ul>                                                                                                    |        |
| ocus, Design and Scale of    | - study of the air-water physical and physical-chemical connections;<br>- study on the role of the seabed in the dystrophic processes of the Northern Adriatic sea;                                                                                                    | ×<br>: |
| rotection Status and         | Content limited to 900 characters, remaining: 219                                                                                                    |        |
| esource Management           | Catalogue One line description                                                                                                    |        |
| frastructure and Operation   | Fixed observatories in the Northern Adriatic Sea                                                                                                    |        |
| ata Sharing Policy           |                                                                                                    |        |
| ata Management               |                                                                                                    | .::    |
| ensors (beta)                | Content limited to 50 characters, remaining: 2                                                                                                    |        |
| <u>Project related forms</u> | Catalogue location                                                                                                    |        |
| ,                            | The site integrates two fixed stations 3.5 nm off the coast of Rimini and 4 nm south of the Po delta, respectively                                                                                                    |        |

To make your corrections for the catalogue (which contains some extra fields in respect to site metadata), select "project related forms"

| status and mistory                 | - study of the sedimentation and re-sedimentation processes of the fine particulate materials in the prodelta Po area                                                                                                    |          |   |
|------------------------------------|----------------------------------------------------------------------------------------------------|----------|---|
| Focus, Design and Scale of<br>Site | - validation of satellite data                                                                                                    | ×<br>.:: |   |
| rotection Status and               | Content limited to 900 characters, remaining: 219                                                                                                    |          |   |
| esource Management                 | Catalogue One line description                                                                                                    |          |   |
| nfrastructure and Operation        | Fixed observatories in the Northern Adriatic Sea                                                                                                    |          |   |
| Pata Sharing Policy                |                                                                                                    |          |   |
| ata Management                     |                                                                                                    |          |   |
| ensors (beta)                      | Carbort limited to 50 abore then remaining 2                                                                                                    |          |   |
| roject related forms               | Content limited to 50 characters, remaining: 2                                                                                                    |          | r |
| active tab)                        | Catalogue location                                                                                                    |          |   |
|                                    |                                                                                                    |          |   |
|                                    | Content limited to 150 characters, remaining: 36                                                                                                    |          |   |
|                                    |                                                                                                    |          |   |
|                                    | $\sim N/A$                                                                                                    |          | L |
|                                    |                                                                                                    |          |   |
|                                    |                                                                                                    |          |   |
|                                    | • 162                                                                                                    |          |   |
|                                    | Use this field to indicate you are satisfied with your catalogue site page. If no changes need to be made in DEIMS, simply tick this box in order to indicate your approval. Otherwise, make the required changes in DEIMS to improve your eLTER site catalogue page. When you are done, tick this box. This information is needed by the catalogue editors. |          |   |

When you have made all the corrections for the catalogue, please thick this box

|                                                      | Parent Site Name IT12-Northern Adriatic Sea - Italy If this site has a parent site, please link it here. Don't reference the site itself. Subsite Name(s) Choose some options                                                                                                    | 1 |
|------------------------------------------------------|----------------------------------------------------------------------------------------------------|---|
|                                                      | Please list all subsites this site has. Don't reference the site itself.                                                                                                    |   |
|                                                      | Keywords originating from EnvEurope Thesaurus         Imultiparametric meteorological station X       biogeochemical cycles X         biogeochemical processes X       oceanography X       meteorology X       sediments X         chlorophyll a X       CTD X       Line transects X       o         Begin typing a keyword. Select the one that most resembles the concept you want. You may add as many keywords as you need.       For the second processes is a processe of the second processes is a processe of the s |   |
| Revision information<br>New revision<br>(active tab) | Revision log message                                                                                                    |   |
| Save Unpublish Preview                               |                                                                                                    |   |

All the changes you will make should finally be saved here